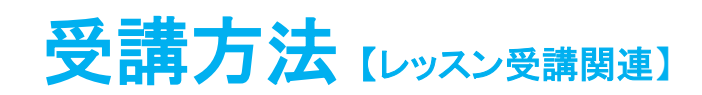

### メールアドレス変更方法、各種メール受信設定について

会員情報に登録されるメールアドレスには、①予約確認メール、②リマインドメール、③お知らせメールの 3 タイプのメールが届きます。登録メールアドレスの変更方法や各種メールの受信設定方法は以下をご確認ください。

※法人契約の方は、連絡先メール1の変更はご自身でできません。 変更をご希望の際は、お勤め先(所属法人)・学校法人のご担当者様へお申し出ください。 不明な場合は、メール:corp@online.ecc.co.jp までお問合せください。

#### メールアドレス変更方法

### 1.会員情報変更画面を開く

①マイページにログインをして「会員情報」をクリック

②「会員情報を変更する」をクリック

| トップページ                                 | 予約                                          | 和時間                                               | 党团体相         | お問合せ         | 会員論編 | テキスト | 甲込 |                            |
|----------------------------------------|---------------------------------------------|---------------------------------------------------|--------------|--------------|------|------|----|----------------------------|
| 5305                                   | 52                                          |                                                   |              |              |      |      | ۵  | ECCからのメッセージ 👳              |
| [2018/02/06<br>会話のレッ<br>周辺の音を<br>ヘッドセッ | レッスンのごダ<br>ッスンとなります<br>を気にせずレッス<br>ットまたはイヤオ | と <b>論に取して</b><br>すので<br>スンに集中するために<br>ホンのご利用をお突め | こ<br>かいたします。 | $\checkmark$ |      |      | V  | 新春メッセージはありません。 金てのメッセージを見る |
| [ 2018/02/05                           | 】 ■ 会員の皆様                                   | ECCオンラインレ                                         | ッスンへようこそ!    |              |      |      | V  | 60 44-12-109 Kd.           |

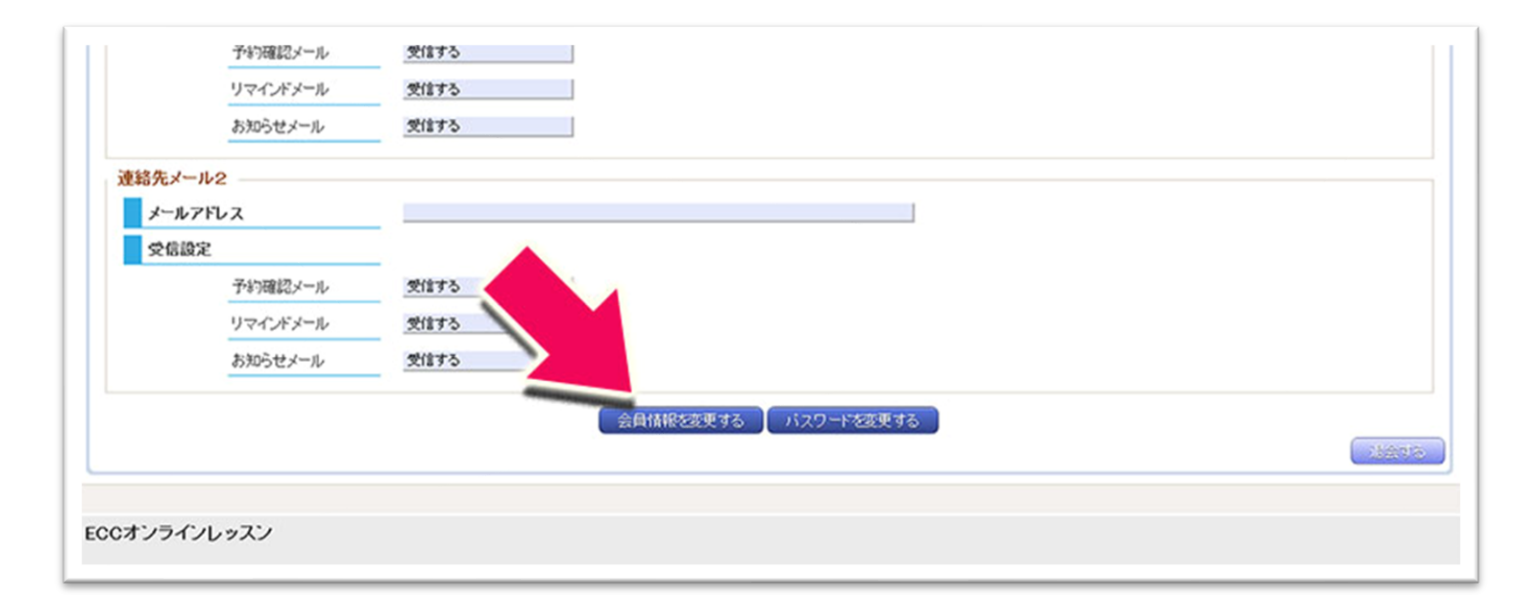

# 2.メールアドレスの入力

現在登録されているメールアドレスの欄に、新しいメールアドレスを入力し、「入力内容確認へ」ボタンを選択

※メールアドレスは2つまで設定することが可能です。

| ◇◆ 会員情報                                                                                                    | 200 更受到                                                                                                    |                                                                                                    |                                       |                           |              |                                                                                |  |  |
|----------------------------------------------------------------------------------------------------|----------------------------------------------------------------------------------------------------|----------------------------------------------------------------------------------------------------|---------------------------------------|---------------------------|--------------|--------------------------------------------------------------------------------|--|--|
| 印のある項目は必                                                                                                    | 必須入力です。                                                                                                    |                                                                                                    |                                       |                           |              |                                                                                |  |  |
| 氏名(ローマ字)                                                                                                    |                                                                                                    | Mary                                                                                                    |                                       | [##                       | 9英字)         |                                                                                |  |  |
|                                                                                                    | 22                                                                                                    | 例 Yamada Taro                                                                                                    | pu                                    |                           |              |                                                                                |  |  |
| ニックネーム(英学                                                                                                    | 字) •                                                                                                    | (HD Taro                                                                                                    |                                       | [半]                       | 9英数学]        |                                                                                |  |  |
| d. 41 (2000)                                                                                                    |                                                                                                    | ※レッスン中に                                                                                                    | ま示されます。                               |                           |              |                                                                                |  |  |
| 氏石(洪子)                                                                                                    |                                                                                                    | 例)山田 太郎                                                                                                    |                                       |                           | 277          |                                                                                |  |  |
| 氏名(カナ)                                                                                                    |                                                                                                    | 294882C                                                                                                    | 重星の方は、「氏名(                            | 東手)」を入力していた               | 215<br>htt+1 |                                                                                |  |  |
| 10077                                                                                                    |                                                                                                    | 110775 50                                                                                                    | 0                                     | LE.                       | 2122 2)      |                                                                                |  |  |
| 職業                                                                                                    |                                                                                                    | 社会人 🗸                                                                                                    |                                       |                           |              |                                                                                |  |  |
| ログインID                                                                                                    |                                                                                                    | HTS/N                                                                                                    |                                       |                           |              |                                                                                |  |  |
| 写真                                                                                                    |                                                                                                    |                                                                                                    |                                       |                           |              |                                                                                |  |  |
| 写真を表示する場合                                                                                                    | 合は、「写真を使用                                                                                                    | する」にチェックを入                                                                                                    | れ、写真ファイルを                             | 指定してください。                 |              |                                                                                |  |  |
| □写真を使用する                                                                                                    | <b>,</b>                                                                                                    |                                                                                                    |                                       |                           |              |                                                                                |  |  |
| 写真ファイル                                                                                                    |                                                                                                    | 参照                                                                                                    | ファイルが選択され                             | ていません。                    |              |                                                                                |  |  |
|                                                                                                    |                                                                                                    |                                                                                                    |                                       |                           |              |                                                                                |  |  |
| 現在写真は設定さ                                                                                                    | th T                                                                                                    | ※3MEは人<br>※アップロ                                                                                                    | 上のファイルはアップ<br>コードした写真はしっつ             | ロードできません。<br>22年にアバターとして  | (使用することができます |                                                                                |  |  |
| 現在写真は設定さ<br>支払者情報<br>「受講生と支払者<br>連絡先メール1                                                                                                    | en T                                                                                                    | *************************************                                                                                                    | トのファイルはアッサ<br>コードした写真はレック<br>・        | ロードできません。<br>シンキにアバターとして  | (使用することができます |                                                                                |  |  |
| 現在写真は設定さ<br>支払者情報<br>図受講生と支払者<br>連絡先メール1<br>メールアドレン                                                                                                    | shr<br>shvaa                                                                                                    | ※3MEU」<br>※アップロ<br>レてください                                                                                                    | トのファイルはアップ<br>ードした写真はしッジ<br>・         | ロードできません。<br>シンキロこアパターとして | 「使用することができます | (半角英数平)                                                                        |  |  |
| 現在写真は設定さ<br>支払者情報<br>区受課生と支払者<br>連絡先メール1<br>メールアドレフ                                                                                                    | なわて<br>なかが向き<br>ス<br>(再入力)                                                                                                    | ** 3MBU<br>** アップロ<br>してください                                                                                                    | トのファイルはアップ<br>コードした写真はしッン<br>・        | ロードできません。<br>22年117パターとして | (使用することができます | ,<br>[半角英数平]<br>[半角英数平]                                                        |  |  |
| 現在写真は設定さ<br>支払者情報<br>図受講生と支払者<br>連絡先メール1<br>メールアドレフ<br>受信設定                                                                                                    | 的了。<br>(再入力)                                                                                                    | *****                                                                                                    | 上のファイルはアップ<br>ードした写真はしッン<br>・         | ロードできません。                 | 「使用することができます | [半冉英 <u></u> ]<br>[半冉英 <u></u> ]                                               |  |  |
| 現在写真は設定さ<br>支払者情報<br>図受講生と支払者<br>連絡先メール1<br>メールアドレフ<br>受信設定                                                                                                    | わて<br>新市<br>ネ<br>(再入力)・<br>予約確認メール                                                                                                    | ※3MEU」<br>※アップロ<br>Iてください<br>回受信する                                                                                                    | 上のファイルはアップ<br>ーードした写真はしッジ<br>・        | ロードできません。                 | 「使用することができます | -<br>[半角英数字]<br>[半角英数字]                                                        |  |  |
| 現在写真は設定さ<br>支払者情報<br>区受課生と支払者<br>連絡先メール1<br>メールアドレフ<br>受信設定                                                                                                    | <ul> <li>たわて</li> <li>(再入力)</li> <li>予約確認メール</li> <li>リマインドメール</li> </ul>                                                                                                    | ※3MELL<br>※アップロ<br>にてくたさい<br>回受信する<br>回受信する                                                                                                    | 上のファイルはアップ<br>ーードした写楽 はレッジ<br>・       | ロードできません。<br>シノキロこアパターとして | (使用することができます | [半角英数字]<br>[半角英数字]                                                             |  |  |
| 現在写真は設定さ<br>支払者情報<br>図受講生と支払者<br>連絡先メール1<br>メールアドレン<br>受信設定                                                                                                    | <ul> <li>たかである</li> <li>たかである</li> <li>(再入力)・</li> <li>予約確認メール</li> <li>リマインドメール</li> <li>お知らせメール</li> </ul>                                                                                                    | <ul> <li>※ SMEU,</li> <li>※ アップロ</li> <li>にてください</li> <li>ごでください</li> <li>ごではする</li> <li>ご交信する</li> <li>ご交信する</li> </ul>                              | 上のファイルはアップ<br>                        | ロードできません。                 | 「使用することができます | [半购英数平]<br>[半购英数平]                                                             |  |  |
| 現在写真は設定さ<br>支払者情報<br>図受講生と支払者<br>連絡先メール1<br>・<br>文信設定<br>・<br>連絡先メール2                                                                                                    | わて<br>あがゆゆ<br>ス<br>(再入力)<br>予約確認メール<br>リマインドメール<br>お知らせメール                                                                                                    | <ul> <li>※ 3MELJ</li> <li>※ アップロ</li> <li>『てくたさい</li> <li>『受信する</li> <li>『受信する</li> </ul>                                                             | 上のファイルはアップ<br>                        | ロードできません。                 | 「使用することができます | [半角英数字]<br>[半角英数字]                                                             |  |  |
| <ul> <li>現在写真は設定さ</li> <li>支払者情報</li> <li></li></ul>                                                                                                    | <ul> <li>たれて、</li> <li>たかがのの</li> <li>ス</li> <li>(再入力)</li> <li>予約確認メール</li> <li>リマインドメール</li> <li>お知らせメール</li> </ul>                                                                                                    | ※3MELJ<br>※アップ<br>にてくたさい<br>回受信する<br>回受信する                                                                                                    | 上のファイルはアッジ<br>ドレた写楽 3レッジ<br>*         | ロードできません。<br>シノキロこアパターとして | 「使用することができます | [半角英数字]<br>[半角英数字]<br>[半角英数字]                                                  |  |  |
| 現在写真は設定さ<br>支払者情報<br>「空気調生と支払者<br>連絡先メール1<br>、メールアドレフ<br>・<br>・<br>・<br>・<br>・<br>・<br>・<br>・<br>・<br>・<br>・<br>・<br>・                                                                                    | <ul> <li>ホレート</li> <li>ホレート</li>     &lt;</ul> | ※3MEU」<br>※アップロ<br>Iてください<br>回受信する<br>回受信する                                                                                                    | 上のファイルはアップ<br>ーードした写真ISLッジ<br>・       | ロードできません。                 | 「使用することができます | <ul> <li>[半角英数平]</li> <li>[半角英数平]</li> <li>[半角英数平]</li> <li>[半角英数平]</li> </ul> |  |  |
| <ul> <li>現在写真は設定さ</li> <li>支払者情報</li> <li>(2) 受講主と支払者</li> <li>連絡先メール1</li> <li>(2) 受信設定</li> <li>(2) 受信設定</li> <li>(3) ジールアドレス</li> <li>(4) ジールアドレス</li> <li>(4) ジールアドレス</li> <li>(5) ジールアドレス</li> </ul> | <ul> <li>たれて、</li> <li>(再入力)・</li> <li>予約確認メール・</li> <li>リマインドメール</li> <li>お知らセメール・</li> <li>ス</li> <li>(再入力)・</li> </ul>                                                                                                    | ※3MELJ<br>※アップロ<br>マクロ<br>マクロ<br>マクロ<br>マクロ<br>マクロ<br>マクロ<br>マクロ<br>マクロ<br>マクロ<br>マク                                                                  | 上のファイルはアップ<br>ーードした写真ISLッジ<br>・       | ロードできません。                 | 「使用することができます | [半角英数平]<br>[半角英数平]<br>[半角英数平]<br>[半角英数平]                                       |  |  |
| 現在写真は設定さ<br>支払者情報<br>「空気課生と支払者<br>連絡先メール1<br>「メールアドレフ<br>」<br>受信設定<br>」<br>また、メール2<br>」<br>メールアドレフ                                                                                                    | <ul> <li>たわて、</li> <li>(再入力)</li> <li>予約確認メール</li> <li>リマインドメール</li> <li>お知らせメール</li> <li>ス</li> <li>(再入力)</li> <li>予約確認メール</li> </ul>                                                                                                    | ※3MELL<br>※アップロ<br>でくたさい<br>回受信する<br>回受信する                                                                                                    | 100ファイルはアッジ<br>                       | ロードできません。                 | 「使用することができます | [半角英数字]<br>[半角英数字]<br>[半角英数字]<br>[半角英数字]                                       |  |  |
| 現在写真は設定さ<br>支払者情報<br>「受領法と支払者<br>連絡先メール1<br>、メールアドレフ<br>・<br>・<br>・<br>・<br>・<br>・<br>・<br>・<br>・<br>・<br>・<br>・<br>・                                                                                     | <ul> <li>たれて、</li> <li>たわりのの</li> <li>ス</li> <li>(再入力)</li> <li>予約確認メール</li> <li>リマインドメール</li> <li>あ知らせメール</li> <li>ス</li> <li>(再入力)</li> <li>予約確認メール</li> <li>ワマインドメール</li> </ul>                                                                                                    | ※3MELJ<br>※アップロ<br>にてください。                                                                                                    | 上のファイルはオアップ<br>ーードした写真ISLッン<br>・<br>・ | ロードできません。<br>シンキロこアパターとして | (使用することができます | [半角英数平]<br>[半角英数平]<br>[半角英数平]<br>[半角英数平]                                       |  |  |
| 現在写真は設定さ<br>支払者情報<br>「公学課生と支払者<br>連絡先メール1<br>「メールアドレフ<br>」<br>受信設定<br>「<br>支信設定<br>」<br>、<br>、<br>、<br>、<br>、<br>、<br>、<br>、<br>、<br>、<br>、<br>、<br>、                                                     | <ul> <li>たれて、</li> <li>(再入力)・</li> <li>予約確認メール</li> <li>リマインドメール</li> <li>お知らせメール</li> <li>(再入力)・</li> <li>予約確認メール</li> <li>ワマインドメール</li> </ul>                                                                                                    | <ul> <li>※ 3MELJ</li> <li>※ 7ップロ</li> <li>1てくたさい</li> <li>2受信する</li> <li>2受信する</li> <li>2受信する</li> <li>2受信する</li> <li>2受信する</li> <li>2受信する</li> </ul> | 上のファイルはアップ<br>ードした写真!!3レッジ<br>・<br>・  | ロードできません。                 | (使用することができます | [半角英数平]<br>[半角英数平]<br>[半角英数平]<br>[半角英数平]                                       |  |  |

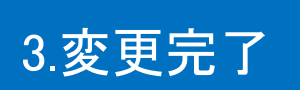

①「変更」ボタンをクリック

②新しいメールアドレス宛に『【ECC オンラインレッスン】メールアドレス変更について』というメールが届く ③そのメールに記載のある URL を開き、メールアドレスの変更を完了

| X WITUA  | sonnaM./Wgmail.com |  |
|----------|--------------------|--|
| 受信設定     |                    |  |
| 予約確認メール  | 気信する               |  |
| リマインドメール | 受信する               |  |
| お知らせメール  | 愛信する               |  |
| 重絡先メール2  |                    |  |
| メールアドレス  |                    |  |
| 受信設定     |                    |  |
| 予約確認メール  | 受信する               |  |
| リマインドメール | 受信する               |  |
| お知らせメール  | 受信する               |  |
|          | 728142             |  |
| 16 J     | 200.990            |  |
|          |                    |  |
|          |                    |  |

| <b>ECCオンラインレッスン</b> <resv@online.ecc.co.jp><br/>To</resv@online.ecc.co.jp>                                      |
|----------------------------------------------------------------------------------------------------|
| 镁                                                                                                    |
| ECCオンラインレッスンをご利用いただき、誠にありがとうございます。                                                                              |
| メールアドレスの変更を受付いたしました。<br>下記URLにアクセスして変更を完了してください。                                                                |
| Miles, Trees, etc., i.e. (a) Multi-Herbertle Theory-Hilling Development and Provide Conference on Annual Annual |
| <ログインページ><br>https://resv.ecc.co.jp/                                                                            |
| ECCオンラインレッスン                                                                                                    |
| ۰۰۰۰ ۰۰۰۰ ۰۰۰ ۰۰۰ ۰۰۰ ۰۰۰ ۰۰۰ ۰۰۰                                                                               |
| URL: <u>https://resv.ecc.co.jp/</u>                                                                             |
| e-mail : <u>support@online.ecc.co.jp</u>                                                                        |
| このメールは送信専用アドレスで送信しております。                                                                                        |
| このメールに返信されても受信できません。                                                                                            |
|                                                                                                    |

#### メールの受信設定方法

ECC より届く各種メールの受信設定変更をご希望の場合は、以下の方法で「受信しない」設定をお願いします。

## 1.会員登録情報変更画面を開く

上記のメールアドレス変更方法と同様、会員登録情報変更画面を開く

| メールア     | ジレス *               | sorrabl (Bar | [半角英数]                                           |
|----------|---------------------|--------------|--------------------------------------------------|
| 巴信訊字     | (再)                 | secold The   | [半角英数                                            |
| X In DOC |                     |              |                                                  |
|          | 予約確認メール             | □受信する        | 3タイプのメール受信設定があります。                               |
|          | 予約確認メール<br>リマインドメール | □受信する        | 3タイプのメール受信設定があります。<br>チェックボックスにチェックが入っていると「受信する」 |

# 2.登録

チェックボックスの状態を確認し「入力内容確認へ」ボタンを選択

確認画面でご希望の状態になっていることを確認して「変更」ボタンをクリックして完了

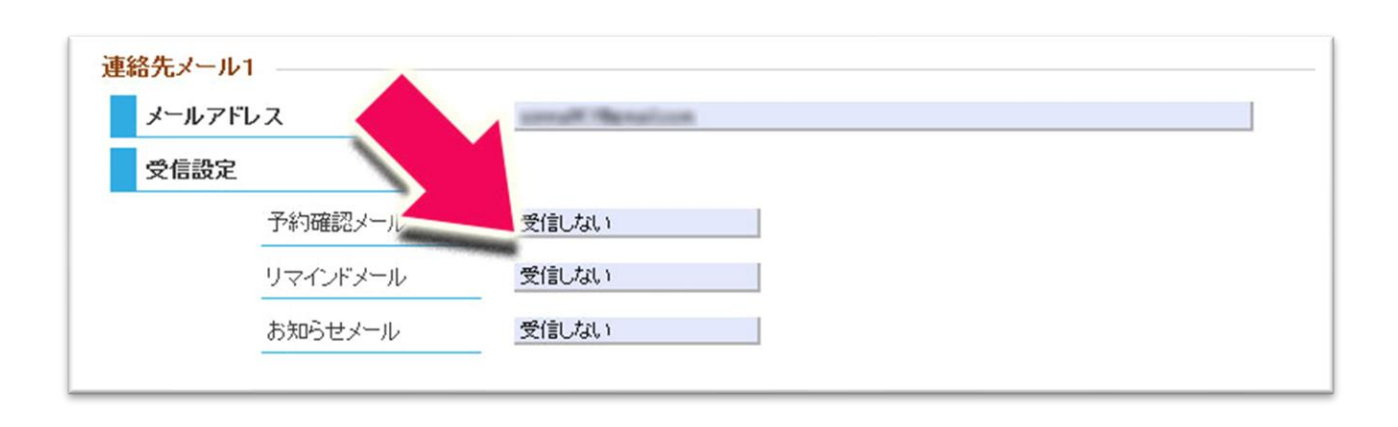

※各種メールを「受信しない」に設定した場合も、既に配信が予定されているメールにつきましては送信されます。 また、レッスン受講に関わる重要な内容のご案内については「受信しない」設定の方にも送信されますのでご了承く ださい。